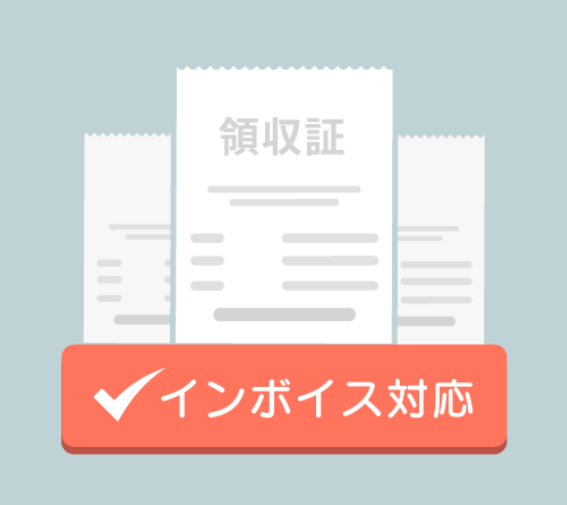

# UNITE インボイス®

# 売価連動マニュアル

更新日:2025/02/25

☑ 株式会社ソリマチ技研

| 1. はじめに             | 2  |
|---------------------|----|
| 1.1 アプリ対象端末         | 2  |
| 1.2 機能              | 2  |
| 2.                  | 3  |
| 2.1画面詳細             | 3  |
| 2.1.1 領収書発行画面       | 3  |
| 2.2 領収書発行           | 8  |
| 2.2.1 アプリ初期設定済かつ更新済 | 8  |
| 2.2.2 アプリインストール未実施  | 11 |
| 2.2.3 アプリ初期設定未実施    | 12 |
| 2.2.4 アプリ更新未実施      | 13 |
| 3.お問い合わせ            |    |

※ 本書で使用している画像は、実際の画面とは見え方が異なる場合があります。

※ 本アプリの仕様は、改良のため予告なく変更することがあります。

# はじめに

### 1. はじめに

「UNITE インボイス®」は、インボイス対応の領収書を発行することができるアプリです。

発行元情報の設定や発行した領収書履歴の管理を行うことができます。

本書では、UNITE インボイス®アプリの売価連動機能について説明します。

\*UNITE インボイスは株式会社ソリマチ技研の登録商標です(登録商標第 6692382 号)

#### 1.1 アプリ対象端末

売価連動機能が動作する対象端末は以下の通りです。

#### ・楽天ペイ ターミナル

#### 1.2 機能

売価連動機能では、端末での決済完了後、金額・発行日・支払種別を本アプリに連携します。

## 売価連動機能

### 2. 売価連動機能

本章では、「UNITE インボイス<sub>®</sub>」アプリ(以降、アプリとする)の売価連動機能について説明します。 売価連動機能では、端末の決済アプリ(以降、決済アプリとする)より自動的に値が連動されます。 ※決済アプリは弊社の開発及び問い合わせ対応の対象外です。

#### 2.1画面詳細

本章では、各画面の項目内容及び入力制限について説明します。

※ 各端末の液晶サイズが異なるため本書で使用している画像は、実際の画面とは見え方が異なる場合があります。

#### 2.1.1 領収書発行画面

| $\leftarrow$                               | 領収書発行                                  | ×                | ÷                       | 領収書発行          | ×                      | ] [ | $\leftarrow$                  | 領収書発行                          | ×            |
|--------------------------------------------|----------------------------------------|------------------|-------------------------|----------------|------------------------|-----|-------------------------------|--------------------------------|--------------|
| 宛名<br><br>発行日                              | 株式会                                    | 社〇〇様             | <br>発行日<br>品目           | 2025/02/       | /20 13:04:07<br>軽減税率対象 |     | 支払種別<br>クレジッ<br>合計金額(税        | ト<br>込)                        | 収入印紙対象外<br>一 |
| 品目<br>飲食代                                  | 2025/02/20 1<br>軽調                     | 13:04:07<br>税率対象 |                         | •              | 0                      |     | 8,543<br>税率<br>010%<br>税込金額(消 | ○ 8% ○ 非課税<br>費税10%)           | ● 混合税率       |
| 支払種別<br><b>クレジット</b>                       | iiiiiiiiiiiiiiiiiiiiiiiiiiiiiiiiiiiiii | 印紙対象外            | クレジッ<br>合計金額(税<br>8,543 | <mark>٢</mark> | 収入印紙対象外                |     | <br>税込金額(消                    | 費税8%)                          | 8000<br>500  |
| 合計金額(税込)<br><u>8,543</u><br><sup>段</sup> 室 |                                        |                  | <u>0</u> 10%            | ○ 8% ○ 非課税     | ○ 混合税率                 |     | 税込金額(非                        | 課税)<br>Not for<br>commence the | 43           |
|                                            | 発行                                     |                  |                         | 発行             |                        |     |                               | 発行                             |              |

【混合税率選択時】

【各項目】

■宛名(手入力): 領収書に記載される代金をお支払いした相手先の名称

■発行日(編集不可):領収書発行を行う日付時刻(yyyy/MM/dd hh:mm:ss)

※決済アプリより決済完了日時が連携されるため編集不可

■品目(手入力):但し書き

・最大9つまで但し書きの品目を選択することが可能

・軽減税率対象チェックを付けることで領収書印字時、「品目(軽減税率対象)」と印字されます

■支払種別(編集不可):支払方法

- ・決済アプリでの支払い方法に合わせ、クレジット、QR コード、電子マネーのいずれかが連携
- ・クレジットの場合のみ、収入印紙対象外となります

※決済アプリより支払方法が連携されるため編集不可

■合計金額(編集不可): 領収書の合計金額(税込)

※決済アプリより合計金額が連携されるため編集不可

■税率(手入力):合計金額に対する税率

・10%、8%、非課税、混合税率から選択 ・混合税率を選択した場合、税込金額(消費税10%)、税込金額(消費税8%)、税込金額(非課税)が入力可能

■発行ボタン:領収書を発行する

#### 【入力制限】

| 百口            | 最大文字数 |    | 最大 | <sub>ም</sub> ነ ተ | <i>供</i> 考            |
|---------------|-------|----|----|------------------|-----------------------|
| 坦日            | 半角    | 全角 | 行数 | 至入力              | 0H/5                  |
|               |       |    |    |                  | 初期值:様                 |
| 宛名            | 54    | 28 | 2  | 0                | 最大文字数=最大行数×1行の文字数     |
|               |       |    |    |                  | (半角英数 27 文字,全角 14 文字) |
| 品目            | -     | -  | -  | 0                | 最大9つまで設定可能            |
| 税込金額(消費税 10%) | 9     | -  | 1  | 0                | 税率:混合税率を選択時に入力可能      |
| 税込金額(消費税 8%)  | 9     | -  | 1  | 0                | 税率:混合税率を選択時に入力可能      |
| 税込金額(非課税)     | 9     | -  | 1  | 0                | 税率:混合税率を選択時に入力可能      |

【領収書フォーマット】

領収書発行で印字される領収書イメージになります。

支払種別の内訳は、税込金額(内税)。税率ごとの内訳は、税抜金額と税額。となっております。

収入印紙が必要な取引の場合、収入印紙枠を印字します。設定情報書式表示による納付が適用されている場合、

収入印紙枠ではなく、書式表示を印字します。

(税抜5万円以上、収入印紙対象外の支払種別の決済金額は含まない)

#### 【領収書各パターンサンプル】

#### ※実際の画面とは見え方が異なる場合があります

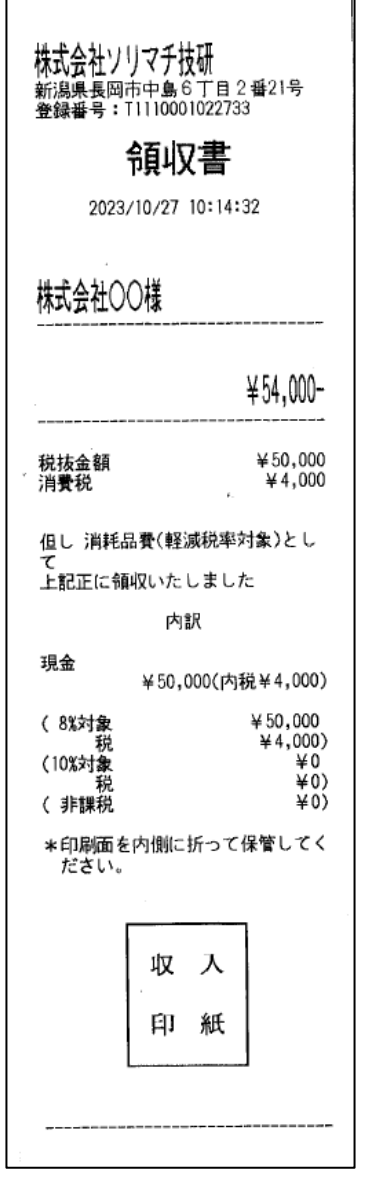

【収入印紙枠印字\_領収書】

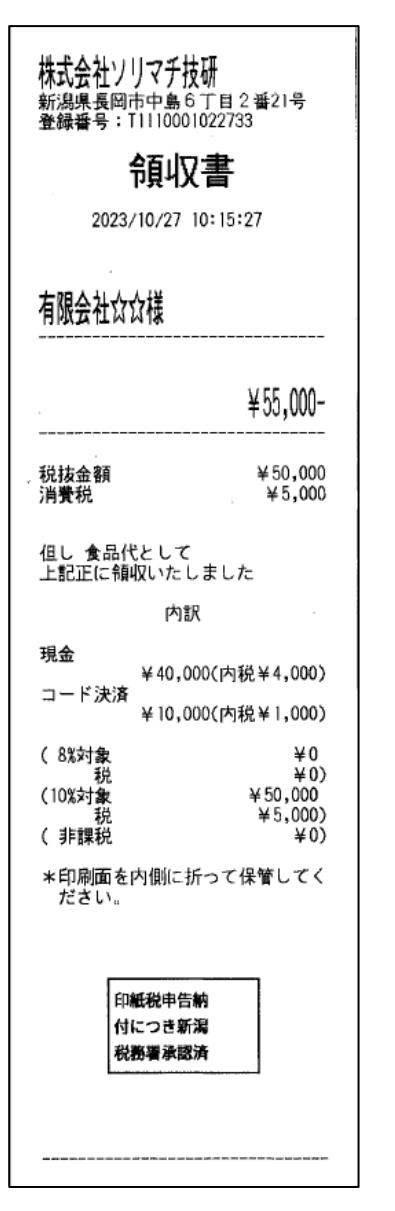

【書式表示による納付\_領収書】

株式会社ソリマチ技研 新潟県長岡市中島6丁目2番21号 登録番号:T1110001022733 領収書 2023/10/27 10:16:25 ¥ 税抜金額 消費税 但し 上記正に領収いたしました 内訳 (8%対象 ) 税 (10%対象 税 ) (非課税 ) \*印刷面を内側に折って保管してく ださい。

【手書き用領収書】

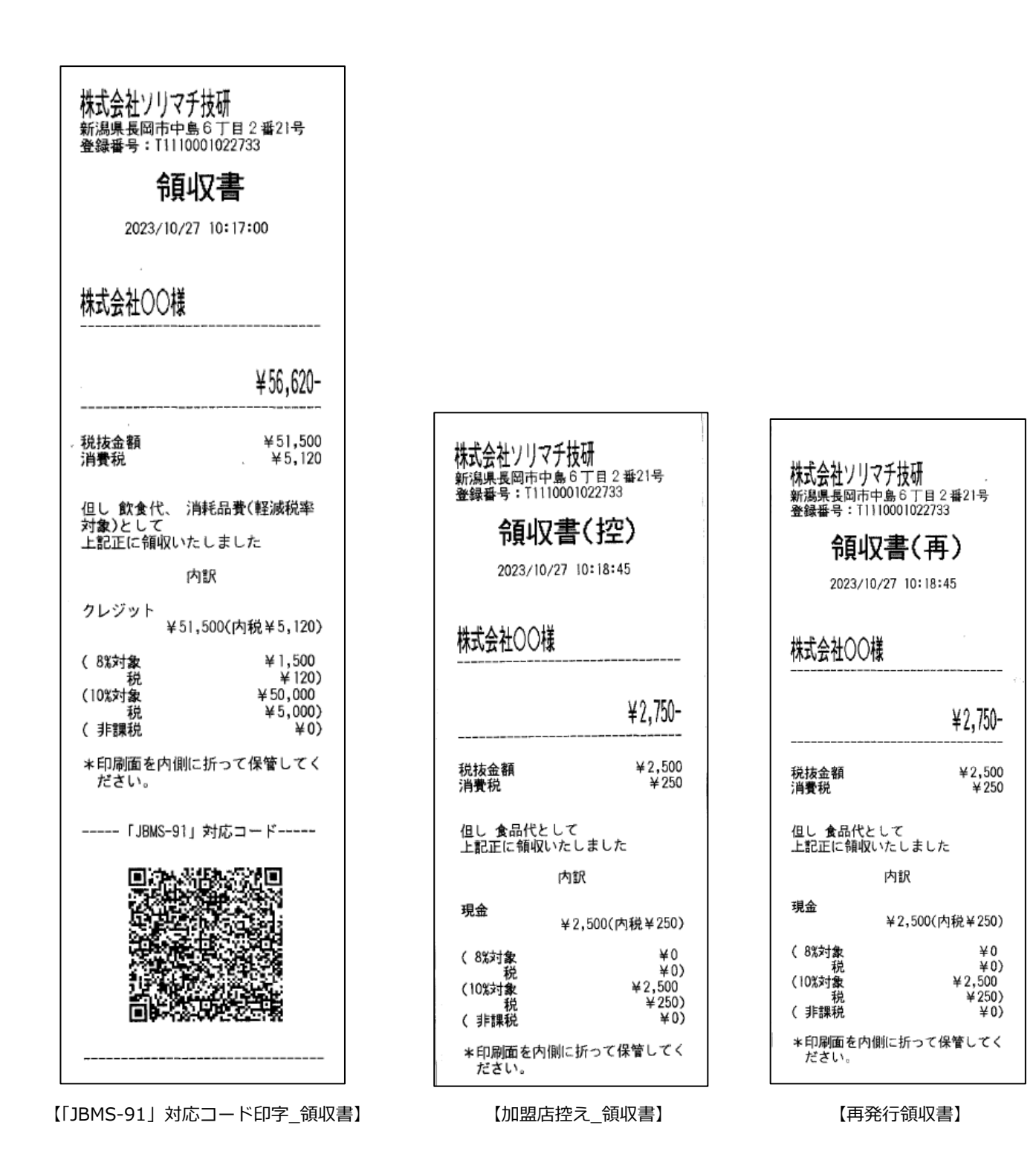

#### 2.2 領収書発行

#### 2.2.1 アプリ初期設定済かつ更新済

①決済アプリにて決済を完了し、[領収書を発行]ボタンを押下します

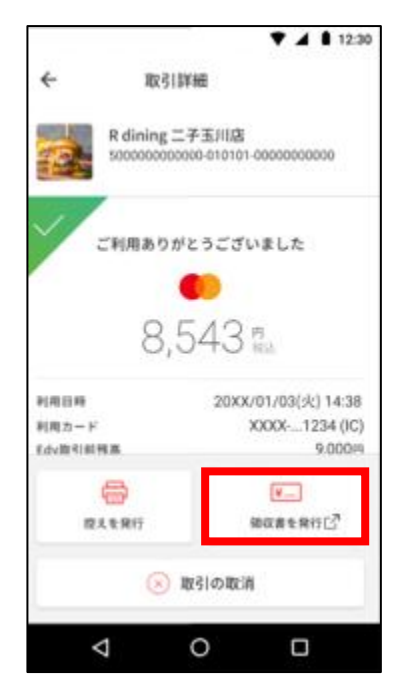

【決済アプリ\_通常時】

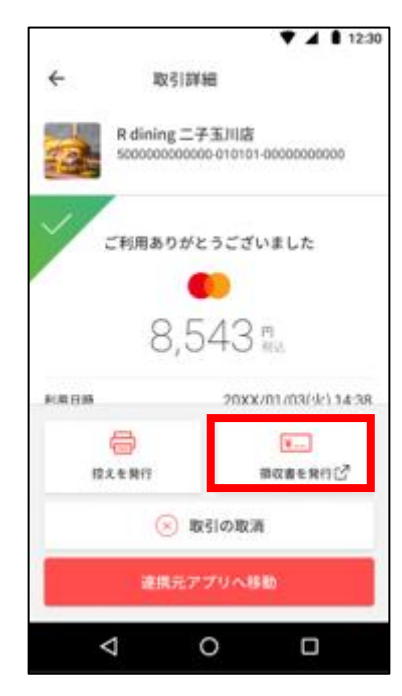

【決済アプリ\_POS 連携時】

②[領収書を発行]ボタンを押下し、アプリの領収書発行画面に遷移します。

| $\leftarrow$ | 領収書発行     | ×             |
|--------------|-----------|---------------|
|              |           |               |
| 宛名           |           |               |
|              |           | 様             |
| 発行日          |           |               |
|              | 2025/02   | 2/20 13:04:07 |
| 品目           |           | 軽減税率対象        |
|              | •         |               |
|              |           |               |
| 支払種別         |           |               |
| クレジット        |           | 収入印紙対象外       |
| 合計金額(税込)     |           |               |
| 8,543        | Not for   |               |
| 税率           | )8% 〇 非課税 | ○ 混合税率        |
|              |           |               |
|              | 発行        |               |
|              |           |               |

このとき、発行日、合計金額、支払種別は自動で入力され編集はできません。

③各項目に値を設定し、発行ボタンを押下します。

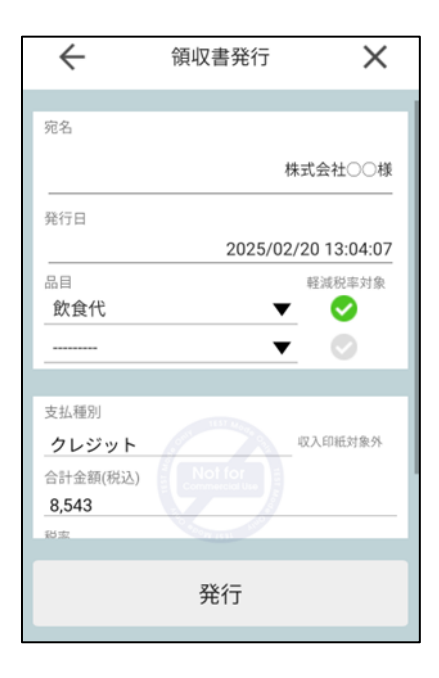

| $\leftarrow$ | 領収         | 書発行          | ×            |  |  |
|--------------|------------|--------------|--------------|--|--|
|              |            |              |              |  |  |
| 発行日          |            |              |              |  |  |
|              |            | 2025/02      | /20 13:04:07 |  |  |
| 品目           |            |              | 軽減税率対象       |  |  |
| 飲食代          |            | ▼            |              |  |  |
|              |            | ▼            | $\bigcirc$   |  |  |
|              |            |              |              |  |  |
| 支払種別         |            |              |              |  |  |
| クレジッ         | •          |              | 収入印紙対象外      |  |  |
| 合計金額(税)      | <u>入</u> ) |              |              |  |  |
| 8,543        |            | LEST Made Co |              |  |  |
| 税率           |            |              |              |  |  |
| 0 10%        | 0 8% (     | ) 非課税        | ○ 混合税率       |  |  |
|              | 1000       | 1531 1100    |              |  |  |
| 登行           |            |              |              |  |  |
|              | 7          | 513          |              |  |  |
|              |            |              |              |  |  |

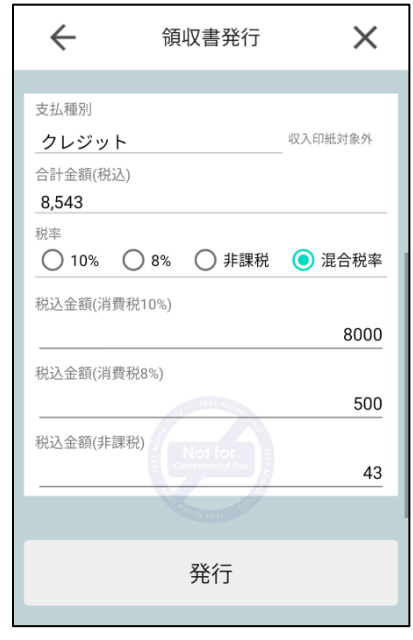

【混合税率選択時】

| 領収書発行情報詳細                                                   | 領収書発行情報詳細         | 領収書発行情報詳細                                          |
|-------------------------------------------------------------|-------------------|----------------------------------------------------|
| 非課税<br>0円                                                   | 税抜10%             | 宛名                                                 |
| う<br>支払種別<br>クレジット                                          | 税額10%             | 株式会社〇〇様                                            |
| 税込金額<br>8543                                                | 776円<br>非課税       | 発行日<br>2025/02/20 13:04:07                         |
| 内税                                                          | 0円<br>支払種別        | 品目1<br>飲食代(軽減税率対象)                                 |
| 2776<br>連絡請求書発行事業者名<br>株式会社111754柱町                         | クレジット<br>税込金額     | 合計金額<br>8,543円                                     |
| 体 れ 云 社 ノ ヴ マ デ 及 切<br>連絡先<br>新 海県 長 岡 古 中島 6 丁 日 2 乗 2 1 日 | 8543<br>内税        | 税額<br>776円                                         |
| 新潟県 安岡 印 中島 6 J 日 2 番 2 1 写<br>登録番号                         | 776 通格請求書発行事業者名   | 税抜8% 0円 111 45 45 45 45 45 45 45 45 45 45 45 45 45 |
| T1110001022733                                              | 株式会社ソリマチ技研        | 税額8%<br>0円                                         |
|                                                             | 新復信星岡市山島ら丁日う来う1 早 | 税结10% · · · · · · · · · · · · · · · · · · ·        |
| 戻る発行                                                        | 戻る発行              | 戻る発行                                               |

④領収書発行情報詳細ダイアログで内容を確認の上、発行ボタンを押下します。

⑤領収書の印字完了後、アプリは閉じ決済アプリが立ち上がります。

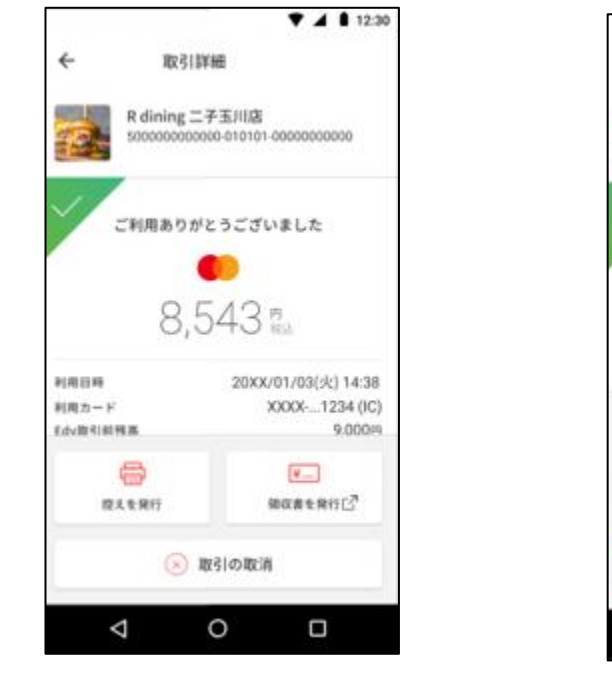

【決済アプリ\_通常時】

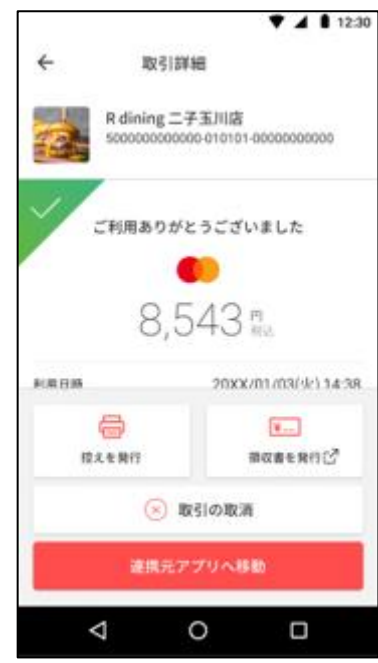

【決済アプリ\_POS 連携時】

#### 2.2.2 アプリインストール未実施

①決済アプリにて決済を完了し、[領収書を発行]ボタンを押下します

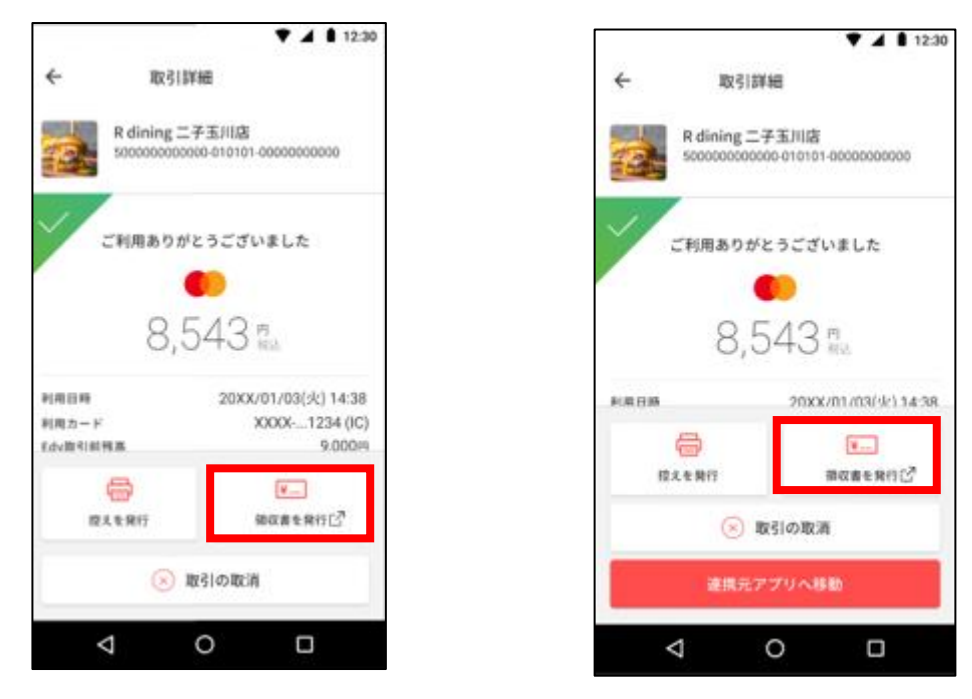

【決済アプリ\_通常時】

【決済アプリ\_POS 連携時】

②インストール確認ダイアログが表示されます。

そのままアプリセンターに進み、アプリをインストールしてください。

③アプリインストール後、アプリを開き、初期設定を完了してください。

初期設定の手順は、以下マニュアルをご参照ください。

■簡易マニュアル:

https://www.s-giken.co.jp/wp-content/themes/sorimachi-renew/\_img/opos/simple\_manual\_invoice.pdf ■マニュアル:

https://www.s-giken.co.jp/wp-content/themes/sorimachi-renew/\_img/opos/manual\_invoice.pdf

④アプリを終了すると、決済アプリが立ち上がります。この状態で2.3.1の手順を実施ください

#### 2.2.3 アプリ初期設定未実施

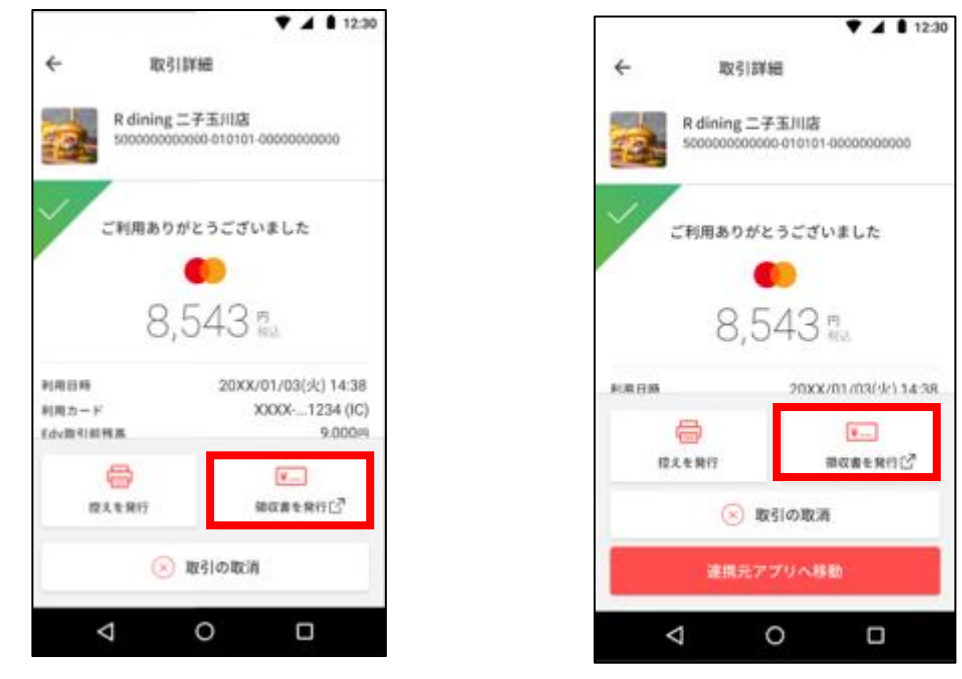

①決済アプリにて決済を完了し、[領収書を発行]ボタンを押下します

【決済アプリ\_通常時】

【決済アプリ\_POS 連携時】

②アプリが起動しますが、初期設定をしていない場合は初期設定をする必要があります。

初期設定の手順は、以下マニュアルをご参照ください。

■簡易マニュアル:

https://www.s-giken.co.jp/wp-content/themes/sorimachi-renew/\_img/opos/simple\_manual\_invoice.pdf ■マニュアル:

https://www.s-giken.co.jp/wp-content/themes/sorimachi-renew/\_img/opos/manual\_invoice.pdf

③アプリを終了すると、決済アプリが立ち上がります。この状態で 2.3.1 の手順を実施ください

#### 2.2.4 アプリ更新未実施

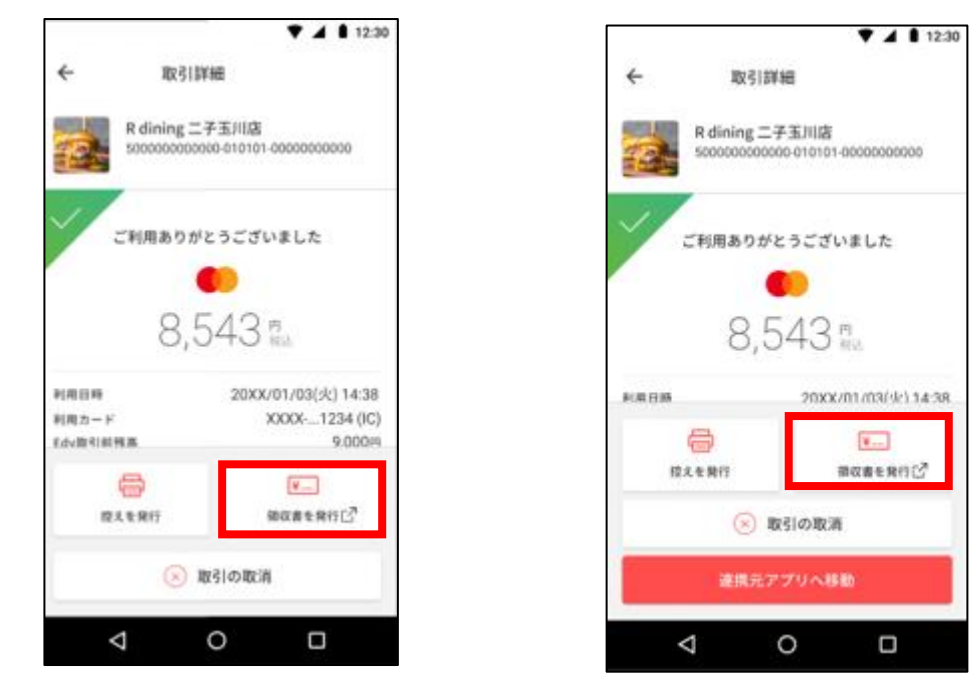

①決済アプリにて決済を完了し、[領収書を発行]ボタンを押下します

【決済アプリ\_通常時】

【決済アプリ\_POS 連携時】

②アプリの更新が必要、というダイアログが表示されます。

そのままアプリセンターに進み、アプリを更新してください。

③更新が完了しましたら、決済アプリに戻り、再度[領収書を発行]ボタンを押下してください。

以降の手順は、2.3.1の手順②以降をご参照ください。

# お問い合わせ

## 3. お問い合わせ

本アプリに関するお問い合わせは以下までメールにてご連絡ください。

\_\_\_\_\_

株式会社ソリマチ技研 アプリ担当

sgapp@s-giken.co.jp

-----